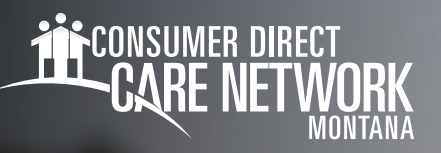

## Mobile Caregiver+ Installing the App

Mobile Caregiver+ is an application used for Electronic Visit Verification. To install the app you must have a smart device enabled to track your location using GPS.

2.1

\*\*\*\*\*

## **Getting the App**

- 1. Go to your App Store (iOS) or Google Play Store (Android).
- 2. Search for Mobile Caregiver+
  - Select Get on iOS (Fig. 01)
  - -- Select Install on Android (Fig. 02)
- Once installed, **open the app**. 3.

Fig. 01 In order for the app to work, it must have access to your location at the start and end of a visit/shift. If this function is NOT enabled the app will NOT work and you will NOT be able to record visit/shift data.

- 4. Select OK to give access to your location at the start and end of a visit/shift. (Fig. 03)
- 5. Select While using the app to allow Mobile Caregiver+ access to this device's location when starting and ending a visit/shift. (Fig. 04)

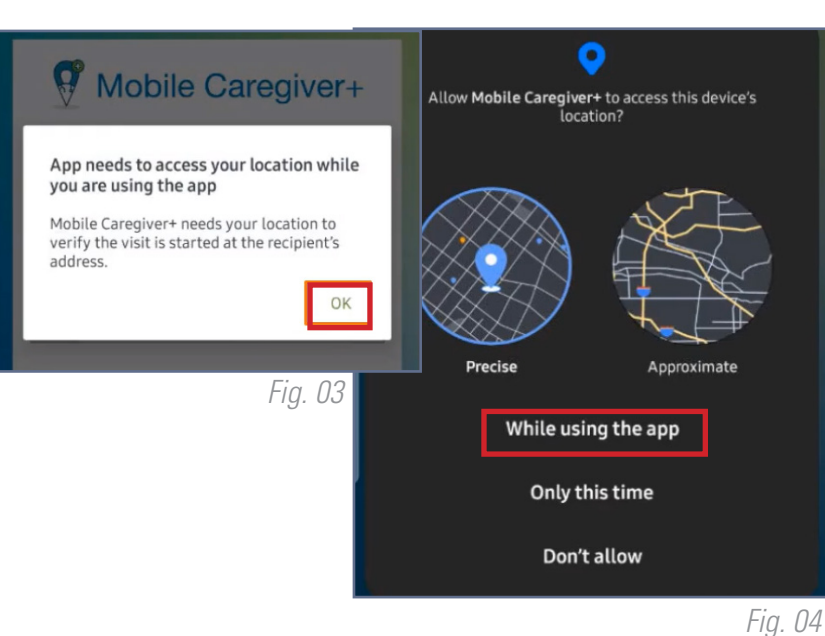

Mobile Caregiver+

3.0 +

Û

mobile caregiver+

Mobile Caregiver+

50K+

Medical

GET

12

Yea

20231121

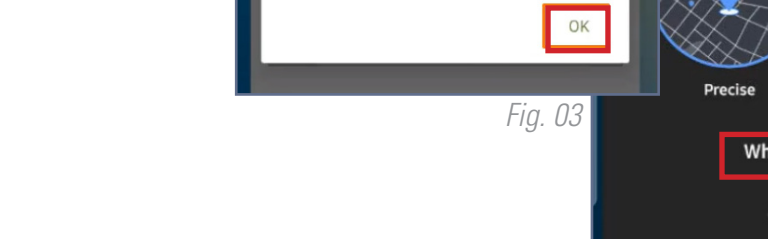

Fig. 02

Q

E

I